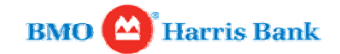

## **Print Checklist: Stop Payment**

| SMO A                        | iancial Group             |                      |                    |                              |          | Turne untur questi       | n hara  | Contact o | is r Loy o |
|------------------------------|---------------------------|----------------------|--------------------|------------------------------|----------|--------------------------|---------|-----------|------------|
|                              | IIIS DOIN                 |                      |                    |                              |          | Type your question       | Al nele |           | ASK US     |
| Home Account<br>Information  | Payments &<br>Receivables | Investm<br>Trading P | ents &<br>Products | Administration<br>Preference | n &<br>s | Solutions &<br>Resources |         |           |            |
|                              |                           |                      |                    |                              |          |                          | 🚨 Print | 0         | Help       |
| Payments &                   |                           |                      | Account            |                              |          |                          |         |           |            |
| Receivables                  | Please Select an A        | ccount               |                    | 3                            |          |                          |         |           |            |
| Account Transfer             |                           |                      | Request            |                              |          |                          |         |           |            |
| ACH                          | Stop Payment 🔻            |                      |                    |                              |          |                          |         |           |            |
| Book Transfer                | Check I                   | nfo                  | From               | n                            | To       | •                        |         |           |            |
| Electronic Funds             | Se                        | erial Number         |                    |                              |          |                          |         |           |            |
| Transfer                     |                           | Amount               |                    |                              |          |                          |         |           |            |
| File Transfer Facility       |                           | Stop Inform          | nation (for Ad     | d Stops Only)                |          |                          |         |           |            |
| Global                       |                           | Stop Term            | 12 months ·        | 100                          |          |                          |         |           |            |
| Wholesale Lockbox<br>Imaging | Se                        | elect Reason         | Please Select /    | Reason 💌                     |          |                          |         |           |            |
| Lockbox Imaging              | Or E                      | inter Reason         | 0                  |                              |          |                          |         |           |            |
| Recon Management             | C                         | ontact Name          | MikeSmith          |                              |          |                          |         |           |            |
| Tax & Bill Payments          | Co                        | ontact Phone         | 312-461-0000       |                              |          |                          |         |           |            |
| Stop Payment                 |                           | Payee                | (                  |                              |          |                          |         |           |            |
| Canada                       |                           |                      | Submit F           | Reset                        |          |                          |         |           |            |
| Stop Payment                 |                           |                      |                    |                              |          |                          |         |           |            |
| Stop Pay Report              | Renewal Notice:           |                      |                    |                              |          |                          |         |           |            |
| Stop Payment Renewal         | Please review you         | r Stop Pay Re        | enewal Report      | to decision expir            | ing stop | payments.                |         |           |            |
| Bill Payment                 |                           |                      |                    |                              |          |                          |         |           |            |
| Tax Payment                  |                           |                      |                    |                              |          |                          |         |           |            |

Privacy | Legal | Security

- Use Stop Payments to place and cancel stop payments online.
- Receive immediate confirmation.
- Track the status of stop payments or research historical paid check information.
- Use Check Inquiry to inquire as to whether an item is still outstanding within two statement cycles.

| Request Types                     |                                                                     |           |  |
|-----------------------------------|---------------------------------------------------------------------|-----------|--|
|                                   | Please Select an Account                                            | Account   |  |
|                                   |                                                                     | Request   |  |
|                                   | Stop Payment  Stop Payment Stop Inquiry Check Inquiry Serial Number | From      |  |
|                                   | Amount                                                              |           |  |
|                                   |                                                                     |           |  |
| In the Stop Payments service, you | can make three types of                                             | requests: |  |

- Check Inquiry inquire as to whether an item is still outstanding.
- Stop Inquiry search for stop payments that were previously placed and be able to cancel the stop payment.
- Stop Payment place stop payments for 12, 24 or 60 months.

| BMO Fin                                                 | ancial Group                  |                      |                   |       |                                |                          | > Cor   | ntact us > Log ou |
|---------------------------------------------------------|-------------------------------|----------------------|-------------------|-------|--------------------------------|--------------------------|---------|-------------------|
| MO 😁   BMO Ha                                           | rris Bank                     |                      |                   |       |                                | Type your question       | on here | Ask Us            |
| iome Account<br>Information                             | Payments &<br>Receivables     | Investm<br>Trading P | ents &<br>roducts | A     | dministration &<br>Preferences | Solutions &<br>Resources |         |                   |
|                                                         |                               |                      |                   |       |                                |                          | Print   | 🔞 Help            |
| Payments &                                              |                               | Account              |                   |       |                                |                          |         |                   |
| Receivables                                             | HARRIS - 1092261 (            | USD) - ABC           | Test Comp         | any 🕶 |                                |                          |         |                   |
| Account Transfer                                        |                               | Request              |                   |       |                                |                          |         |                   |
| ACH                                                     | Check Inquiry                 |                      |                   |       |                                |                          |         |                   |
| Book Transfer                                           | Stop Payment                  | From                 |                   | To    |                                |                          |         |                   |
| Electronic Funds<br>Transfer                            | Stop Inquiry<br>Check Inquiry |                      |                   | 0.000 | J                              |                          |         |                   |
| File Transfer Facility                                  | Amount                        |                      | 1 [               |       |                                |                          |         |                   |
| Global                                                  | Inquiry Date                  |                      | 3                 |       | 0                              |                          |         |                   |
| Wholesale Lockbox<br>Imaging                            | <b>-</b> , [                  | Submit               | Reset             |       |                                |                          |         |                   |
| Lockbox Imaging                                         |                               |                      |                   |       |                                |                          |         |                   |
| Recon Management                                        |                               |                      |                   |       |                                |                          |         |                   |
| Stop Payment<br>Canada<br>US                            |                               |                      |                   |       |                                |                          |         |                   |
| Stop Payment<br>Stop Pay Report<br>Stop Payment Renewal |                               |                      |                   |       |                                |                          |         |                   |
| Tax & Bill Payments                                     |                               |                      |                   |       |                                |                          |         |                   |
| Bill Payment                                            |                               |                      |                   |       |                                |                          |         |                   |
| Tax Payment                                             |                               |                      |                   |       |                                |                          |         |                   |
| Wire Payment                                            |                               |                      |                   |       |                                |                          |         |                   |

To perform an outstanding check inquiry:

- 1. Go to Payments & Receivables tab > Stop Payment > US > Stop Payment.
- 2. Select an account from the Account pull-down menu.
- Under the **Request** pull-down menu, select **Check Inquiry**.
   Enter information about the check using the **Check Info** section.
- 5. Click Submit.

| BMO Fin                                                                                 | ancial Group                  |                      |                   |         |                                |                          | > Co    | ntact us ⊁ Log ou |
|-----------------------------------------------------------------------------------------|-------------------------------|----------------------|-------------------|---------|--------------------------------|--------------------------|---------|-------------------|
| BMO 🔛 BMO Ha                                                                            | rris Bank                     |                      |                   |         |                                | Type your questi         | on here | Ask Us            |
| Home Account                                                                            | Payments &<br>Receivables     | Investm<br>Trading P | ents &<br>roducts | A       | dministration &<br>Preferences | Solutions &<br>Resources |         |                   |
|                                                                                         |                               |                      |                   |         |                                |                          | Print   | 🔞 Help            |
| Payments &                                                                              |                               | Account              |                   |         |                                |                          |         |                   |
| Receivables                                                                             | HARRIS - 1092261              | (USD) - ABC          | Test Compa        | any 🕶   |                                |                          |         |                   |
| Account Transfer                                                                        |                               | Request              |                   |         |                                |                          |         |                   |
| ACH                                                                                     | Stop Inquiry *                |                      |                   |         |                                |                          |         |                   |
| Book Transfer                                                                           | Stop Payment                  | From                 |                   | To      |                                |                          |         |                   |
| Electronic Funds<br>Transfer                                                            | Stop Inquiry<br>Check Inquiry |                      |                   | 199.944 |                                |                          |         |                   |
| File Transfer Facility                                                                  | Amount                        |                      |                   |         |                                |                          |         |                   |
| Global                                                                                  | Inquiry Date                  |                      | 3                 |         | -                              |                          |         |                   |
| Wholesale Lockbox<br>Imaging                                                            |                               | Submit               | Reset             |         |                                |                          |         |                   |
| Lockbox Imaging                                                                         |                               |                      |                   |         |                                |                          |         |                   |
| Recon Management                                                                        |                               |                      |                   |         |                                |                          |         |                   |
| Stop Payment<br>Canada<br>US<br>Stop Payment<br>Stop Pay Report<br>Stop Payment Renewal |                               |                      |                   |         |                                |                          |         |                   |
| Tax & Bill Payments                                                                     |                               |                      |                   |         |                                |                          |         |                   |
| Bill Payment                                                                            |                               |                      |                   |         |                                |                          |         |                   |
| Tax Payment                                                                             |                               |                      |                   |         |                                |                          |         |                   |
| Wire Payment                                                                            |                               |                      |                   |         |                                |                          |         |                   |

To search for previous stop payments (Stop Inquiry):

- 1. Go to Payments & Receivables tab > Stop Payment > US > Stop Payment.
- Select an account from the Account pull-down menu.
   Under the Request pull-down menu, select Stop Inquiry.
- 4. Enter information about the check using the **Check Info** section.
- 5. Click Submit.

| BMO Fin                                 | ancial Group                       |                            |                                 |                          | > Cont  | actus ⊁ Log ou |
|-----------------------------------------|------------------------------------|----------------------------|---------------------------------|--------------------------|---------|----------------|
| BMO 😁 BMO Ha                            | rris Bank                          |                            |                                 | Type your question       | on here | Ask Us)        |
| Home Account<br>Information             | Payments & Inv<br>Receivables Trad | estments &<br>ing Products | Administration &<br>Preferences | Solutions &<br>Resources |         |                |
|                                         |                                    | 50                         |                                 |                          | Print   | 🕜 Help         |
| Deuro ente 6                            |                                    | 1400 March 1000            |                                 |                          |         |                |
| Receivables                             |                                    | Account                    |                                 |                          |         |                |
|                                         | HARRIS - 1092261 (USD) -           | ABC Test Company           | •                               |                          |         |                |
| Account Transfer                        | 1000                               | Request                    |                                 |                          |         |                |
| ACH                                     | Stop Payment                       |                            |                                 |                          |         |                |
| Book Transfer                           | Stop Payment fo                    | From                       | То                              |                          |         |                |
| Electronic Funds<br>Transfer            | Check Inquiry al Numb              | er                         |                                 |                          |         |                |
| File Transfer Facility                  | Amou                               | int                        |                                 |                          |         |                |
| Global                                  | Stop In                            | nformation (for Ad         | d Stops Only)                   |                          |         |                |
| Wholesale Lockbox<br>Imaging            | Stop Ter                           | m 12 months •              |                                 |                          |         |                |
| Lockbox Imaging                         | Select Reaso                       | on Please Select A         | Reason -                        |                          |         |                |
| Recon Management                        | Or Enter Reaso                     | on                         |                                 |                          |         |                |
| Stop Payment<br>Canada                  | Contact Nan                        | ne JohnSmith               |                                 |                          |         |                |
| US                                      | Contact Phot                       | ne 312-461-0000            |                                 |                          |         |                |
| Stop Payment                            | Pav                                | P.P.                       |                                 |                          |         |                |
| Stop Pay Report<br>Stop Payment Renewal | r uj.                              | Submit Do                  | aat                             |                          |         |                |
| Tax & Bill Payments                     |                                    | Submit                     | set                             |                          |         |                |
| Bill Payment                            | Renewal Notice:                    |                            |                                 |                          |         |                |
| Tax Payment                             | Please review your Stop Pa         | ay Renewal Report          | o decision expiring stop p      | payments.                |         |                |
| Wire Payment                            |                                    |                            |                                 |                          |         |                |

To request a stop payment:

- Go to Payments & Receivables tab > Stop Payment > US > Stop Payment.
   Select an account from the Account pull-down menu.
   Under the Request pull-down menu, select Stop Payment.

- 4. Enter information about the check under the **Check Info** section.
- 5. Fill in the fields under the **Stop Information** section. Red fields are required.
- 6. Click Submit.

| BMO Fin                                                                                 | ancial Group              |                         |                      |                                 |                          | + Co    | ntact us ⊁ Log ou |
|-----------------------------------------------------------------------------------------|---------------------------|-------------------------|----------------------|---------------------------------|--------------------------|---------|-------------------|
| вмо 😁   вмо на                                                                          | rris Bank                 |                         |                      |                                 | Type your question       | on here | Ask Us            |
| Home Account<br>Information                                                             | Payments &<br>Receivables | Inves<br>Trading        | tments &<br>Products | Administration &<br>Preferences | Solutions &<br>Resources |         |                   |
|                                                                                         |                           |                         |                      |                                 |                          | Print   | 🕜 Help            |
| Payments &                                                                              |                           | Account                 | 6                    |                                 |                          |         |                   |
| Receivables                                                                             | HARRIS - 1092             | 261 (USD) - AE          | C Test Company       | / -                             |                          |         |                   |
| Account Transfer                                                                        | Query                     | From                    | To                   |                                 |                          |         |                   |
| ACH                                                                                     | Date 05/01                | /2012 🗇                 | 05/01/2012           | ۵                               |                          |         |                   |
| Book Transfer                                                                           | Check #                   |                         |                      |                                 |                          |         |                   |
| Electronic Funds<br>Transfer                                                            | Trace #                   |                         |                      |                                 |                          |         |                   |
| File Transfer Facility                                                                  | Type All R                | equests                 |                      |                                 |                          |         |                   |
| Global                                                                                  | Report All Re             | equests                 | 1                    |                                 |                          |         |                   |
| Wholesale Lockbox<br>Imaging                                                            | Style Canc                | el Stops                |                      |                                 |                          |         |                   |
| Lockbox Imaging                                                                         | Sort Chec                 | Inquines<br>k Inquiries |                      |                                 |                          |         |                   |
| Recon Management                                                                        | Photo                     | copies                  |                      |                                 |                          |         |                   |
| Tax & Bill Payments                                                                     | Rene                      | wals                    | -                    |                                 |                          |         |                   |
| Stop Payment<br>Canada<br>US<br>Stop Payment<br>Stop Pay Report<br>Stop Payment Renewal | reie                      | warmquies               |                      |                                 |                          |         |                   |
| Bill Payment                                                                            |                           |                         |                      |                                 |                          |         |                   |
| Tax Payment                                                                             |                           |                         |                      |                                 |                          |         |                   |

Privacy | Legal | Security

The Stop Pay report provides information on stop payment history for 90 days.

The report includes the following features:

- Inquiry whether a check is paid or unpaid
- Stop payment on a check
- Cancel Stop Cancel a previous stop payment request
  Photocopy Request a photocopy of a paid check
- Renewal Renew a stop payment

| BMO Fir                                                                                 | nancial Grou      | p                           |                     |                                 |                          | ► Co   | ntact us ⊁ Log ou |
|-----------------------------------------------------------------------------------------|-------------------|-----------------------------|---------------------|---------------------------------|--------------------------|--------|-------------------|
| вмо 😁   вмо на                                                                          | rris Bank         |                             |                     |                                 | Type your question       | n here | Ask Us)           |
| lome Account<br>Information                                                             | Paymen<br>Receiva | ts & Invest<br>bles Trading | ments &<br>Products | Administration &<br>Preferences | Solutions &<br>Resources |        |                   |
|                                                                                         |                   |                             |                     |                                 |                          | Print  | 😧 Help            |
| Payments &                                                                              |                   | Account                     |                     |                                 |                          |        |                   |
| Receivables                                                                             | HARRIS -          | 1092261 (USD) - AB          | C Test Company      | •                               |                          |        |                   |
| Account Transfer                                                                        | Query             | From                        | То                  |                                 |                          |        |                   |
| АСН                                                                                     | Date              | 04/27/2012 🛇                | 04/27/2012          | -                               |                          |        |                   |
| Book Transfer                                                                           | Check #           |                             |                     |                                 |                          |        |                   |
| Electronic Funds                                                                        | Trace #           |                             |                     |                                 |                          |        |                   |
| Fransfer                                                                                | Type              | All Requests                |                     |                                 |                          |        |                   |
| ile Transfer Facility                                                                   | Report            | Characteristics             |                     |                                 |                          |        |                   |
| Global                                                                                  | Style             | Table 👻                     |                     |                                 |                          |        |                   |
| Wholesale Lockbox<br>Imaging                                                            | Sort              | By Transaction 🔻            |                     |                                 |                          |        |                   |
| Lockbox Imaging                                                                         |                   | Submit Reset                |                     |                                 |                          |        |                   |
| Recon Management                                                                        |                   |                             |                     |                                 |                          |        |                   |
| Tax & Bill Payments                                                                     |                   |                             |                     |                                 |                          |        |                   |
| Stop Payment<br>Canada<br>US<br>Stop Payment<br>Stop Pay Report<br>Stop Payment Renewal |                   |                             |                     |                                 |                          |        |                   |
| 3ill Payment                                                                            |                   |                             |                     |                                 |                          |        |                   |
| Tax Payment                                                                             |                   |                             |                     |                                 |                          |        |                   |

Privacy | Legal | Security

To view stop payment activity:

- 1. Go to Payments & Receivables tab > Stop Payment > US > Stop Pay Report.
- 2. Select an account from the **Account** pull-down menu.
- 3. Under the **Query** section, enter date range, check number, and/or trace information to search for.
- In the Type pull-down menu, select All Requests.
   Under the Report Characteristics section, make any selections if necessary.
- 6. Click Submit.

|                             | LIADDIC              |             |                              |                 |                        |                     | + Fee           | dback + Cor | itact us + Log Oi |
|-----------------------------|----------------------|-------------|------------------------------|-----------------|------------------------|---------------------|-----------------|-------------|-------------------|
| BMO 😁 👔                     | HARRIS               |             |                              |                 |                        | Type your           | question t      | here        | Ask Us            |
| Home Account<br>Information | Payments<br>Receivab | s &         | Investments<br>Trading Produ | & Adm<br>cts Pr | inistratio<br>eference | n & Solut<br>s Reso | ions &<br>urces |             |                   |
| Payments &<br>Receivables   |                      |             |                              |                 |                        |                     | 2               | Print       | 🕜 Help            |
| ACH                         | Stop Pay Rene        | wal Repor   | t                            |                 |                        |                     |                 |             |                   |
| Book Transfer               | Account              |             |                              | Check In        | lo Fi                  | rom                 | То              | 3           |                   |
| Global                      | All Accounts         | 61/USD) - / | PC Test Comes                | Seria           | number                 |                     |                 |             |                   |
| Lockbox Imaging             | FIAA A 13- 10322     | 01(030)-7   | ADC Test Compa               | my              | Amount                 |                     | -               |             |                   |
| Recon Management            |                      |             |                              | Explantio       | Data                   |                     | To              |             |                   |
| Stop Payment                |                      |             |                              | - Contrained    | i cate                 |                     | Indifference    | 1110        |                   |
| Stop Payment                |                      |             |                              |                 | 1                      | CONCOUNT NO.        | COTIC THE       | a a child   |                   |
| Stop Payment Renewal        |                      |             |                              | 0               | 9 S                    | top Expires within  | 2 *             | day(s)      |                   |
| Tax Payment                 |                      |             |                              | Layout          | A                      | ccounts per page    | 2               |             |                   |
| Wire Payment                |                      |             |                              |                 | D                      |                     |                 |             |                   |
|                             |                      |             | Sub                          | mit             | Reset                  | t                   |                 |             |                   |
|                             | Stop Pay Rene        | wal Repor   | t for Account:               | 092261          |                        |                     |                 |             |                   |
|                             | Check No             | Amount      | Stop Date                    | Expiration D    | Payee                  | Reas                | on Re           | enew(FEE)   | Cancel(FEE)       |
|                             | 140970               | 1800        | 10/06/2010                   | 10/06/2011      | UNKNOW                 | N FD AI             | iD.             | (Conserved) | (CONTRACT)        |

To view the Stop Payment Renewal report:

- 1. Go to Payments & Receivables tab > Stop Payment > US > Stop Payment Renewal.
- 2. Select an account.
- 3. To filter the report, enter check information, amounts, and/or expiration dates in the appropriate fields.
- 4. Click **Submit**. The report will appear on the same screen.
- 5. To renew or cancel stop payments, select the appropriate boxes in the **Renew** or **Cancel** columns.

| op Pay Renewal Report                                                                        |                                   |                     |                  |
|----------------------------------------------------------------------------------------------|-----------------------------------|---------------------|------------------|
| iount                                                                                        | Check Info                        | From                | То               |
| Accounts<br>ARRIS-1092261(USD) - ABC Test Company                                            | Serial number                     | 6                   |                  |
|                                                                                              | Amount                            | :                   |                  |
|                                                                                              | Expiration Date                   | From                | То               |
|                                                                                              | 0                                 | 04/27/2012          | 04/28/2012       |
|                                                                                              | ۲                                 | Stop Expires within | 2 • day(s)       |
|                                                                                              | Layout                            | Accounts per page   |                  |
|                                                                                              |                                   | 1 🔻                 |                  |
|                                                                                              | Submit Res                        | et                  |                  |
|                                                                                              |                                   |                     |                  |
|                                                                                              |                                   |                     |                  |
| renew or cancel a stop paym                                                                  | ent:                              |                     |                  |
| renew or cancel a stop payme                                                                 | ent:                              |                     |                  |
| renew or cancel a stop payme                                                                 | ent:<br>rables tab > Stop Payment | > US > Stop         | Payment Renewal. |
| renew or cancel a stop payme<br>. Go to <b>Payments &amp; Receiv</b><br>. Select an account. | ent:<br>rables tab > Stop Payment | > US > Stop         | Payment Renewal. |

Copyright 2012 BMO-Harris Financial Group